## How to install iPhone Mid-Pac App

1. Download the iPhone version by either clicking the link provided, scanning the QR code or by visiting the Mid-Pac Website.

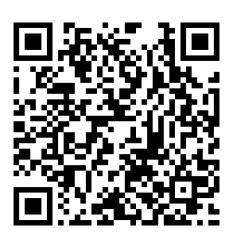

http://snappy.appypie.com/user/download-plist/appId/19a21ff4a39d

2. After installation is complete, locate and tap the Settings icon.

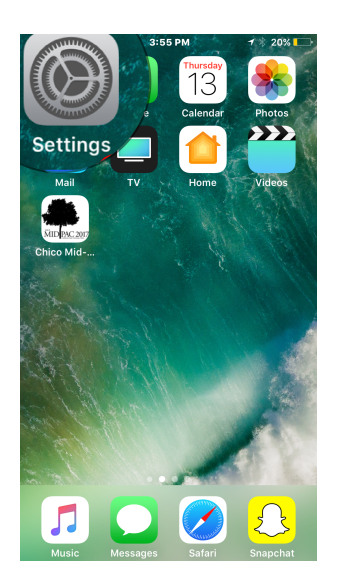

3. From the opened interface, find and tap General.

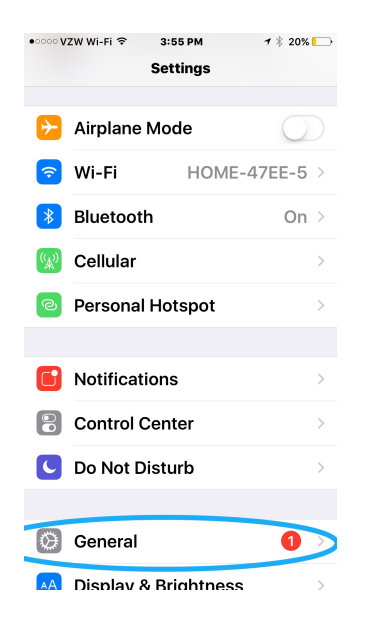

4. In the General tab, scroll down to find Profiles & Device Management.

| •००० VZW Wi-Fi 훅                 | 3:56 PM | 1 🕴 20% 🌅 |
|----------------------------------|---------|-----------|
| Settings                         | General |           |
| Restrictions                     |         | Off >     |
|                                  |         |           |
| Date & Time                      |         | >         |
| Keyboard                         |         | >         |
| Language & I                     | Region  | >         |
| Dictionary                       |         | >         |
|                                  |         |           |
| iTunes Wi-Fi                     | Sync    | >         |
| VPN                              | Not Cor | nnected > |
| Profiles & Device Management 3 > |         |           |
|                                  |         |           |
| Regulatory                       |         | >         |
|                                  |         |           |

5. In the open tab under Enterprise App, select Ons Interactive Solutions Private Limited .

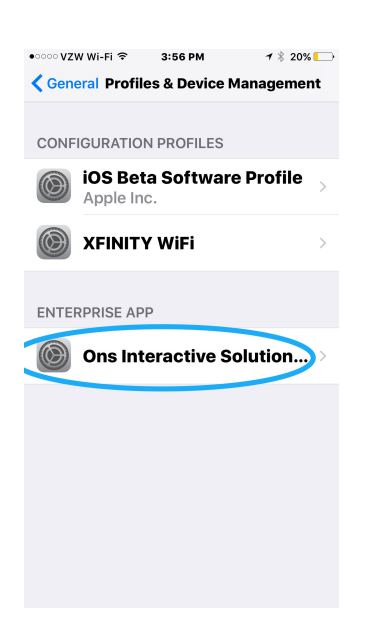

6. Next click Trust Ons Interactive Solutions Private Limited

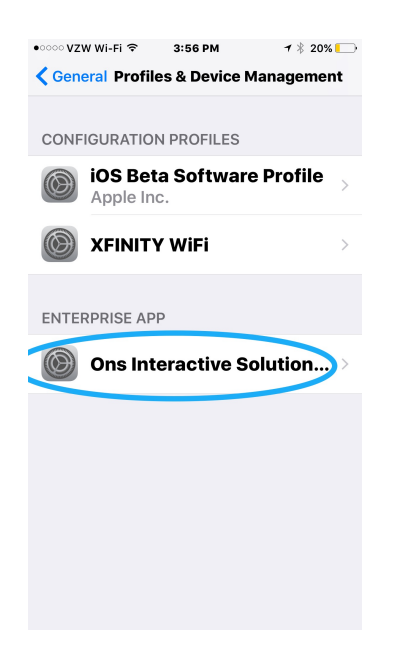

7. Finally, once prompted select Trust.

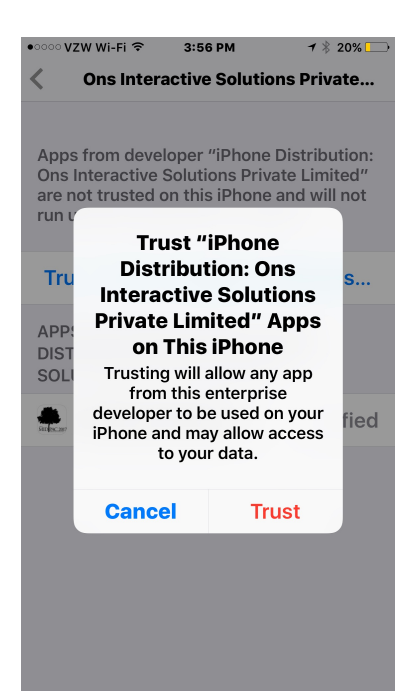